## Quick Guide for Approving the Contract Intake Form

This document provides users with high-level instructions on how to approve the Contract Intake form.

| 1. | Log into MyCWU.                                                                                                    |                              |  |
|----|----------------------------------------------------------------------------------------------------|------------------------------|--|
|    | Click on Main Menu on MyCWU Dashboard<br>Navigation: Main Menu > Financial Management > Enterprise Components ><br>Forms > Approve/Review a Form                                                        |                              |  |
| 2. | OR                                                                                                    |                              |  |
|    | Click on Employee or Manager Tabs > Click Manage eForm Approvals                                                                                                    |                              |  |
|    | Se FMS Approvals                                                                                                    |                              |  |
|    | Approve Travel Transactions                                                                                                    | Manage Requisition Approvals |  |
|    | Manage eForm Approvals                                                                                                    |                              |  |
| 3. | <ul> <li>A. Type <b>CONTRACTIN</b> in the Form Field.</li> <li>B. Select <b>Pending Approval</b> in the Approval Status Field.</li> <li>C. Search <ul> <li>See below screenshot.</li> </ul> </li> </ul> |                              |  |

|    | Approval/Review a Form                                                                                                    |  |  |
|----|----------------------------------------------------------------------------------------------------|--|--|
|    | Enter any information you have and click Search. Leave fields blank for a list of all values.                                                                                                    |  |  |
|    | Find an Existing Value                                                                                                    |  |  |
|    | Search Criteria                                                                                                    |  |  |
|    | Sequence Number   Form   begins with   CONTRACTIN   Subject   begins with   Priority   Priority   Priority   V   Due Date   Due Date   V   Due Date   Document Key String   begins with   Approval Status   Pending Approval     Clear   Basic Search   Save Search Criteria |  |  |
|    | Select the sequence number you wish to review/approve.                                                                                                    |  |  |
| 4. | View All First (1-2 of 2 (2) Last                                                                                                    |  |  |
|    | Sequence NumberPortal LabelSubjectPriorityDue DateDocument Key String Approval Status4296Contract Intake FormTest 1 for Student Success3-Standard (blank)(blank)Pending4297Contract Intake FormTest 2 Campus Life Submission 2-Urgent05/31/2019 (blank)Pending               |  |  |
| 5. | <ul> <li>A. Click Go to Form button.</li> <li>B. Review the form content and confirm attachment information.</li> <li>Seq # 4296 Contract Intake Form</li> <li>Subject Test 1 for Student Success</li> <li>Go to Form</li> </ul>                                             |  |  |
|    | C. Click after reviewing the form.                                                                                                    |  |  |

## Step-by-Step Guide

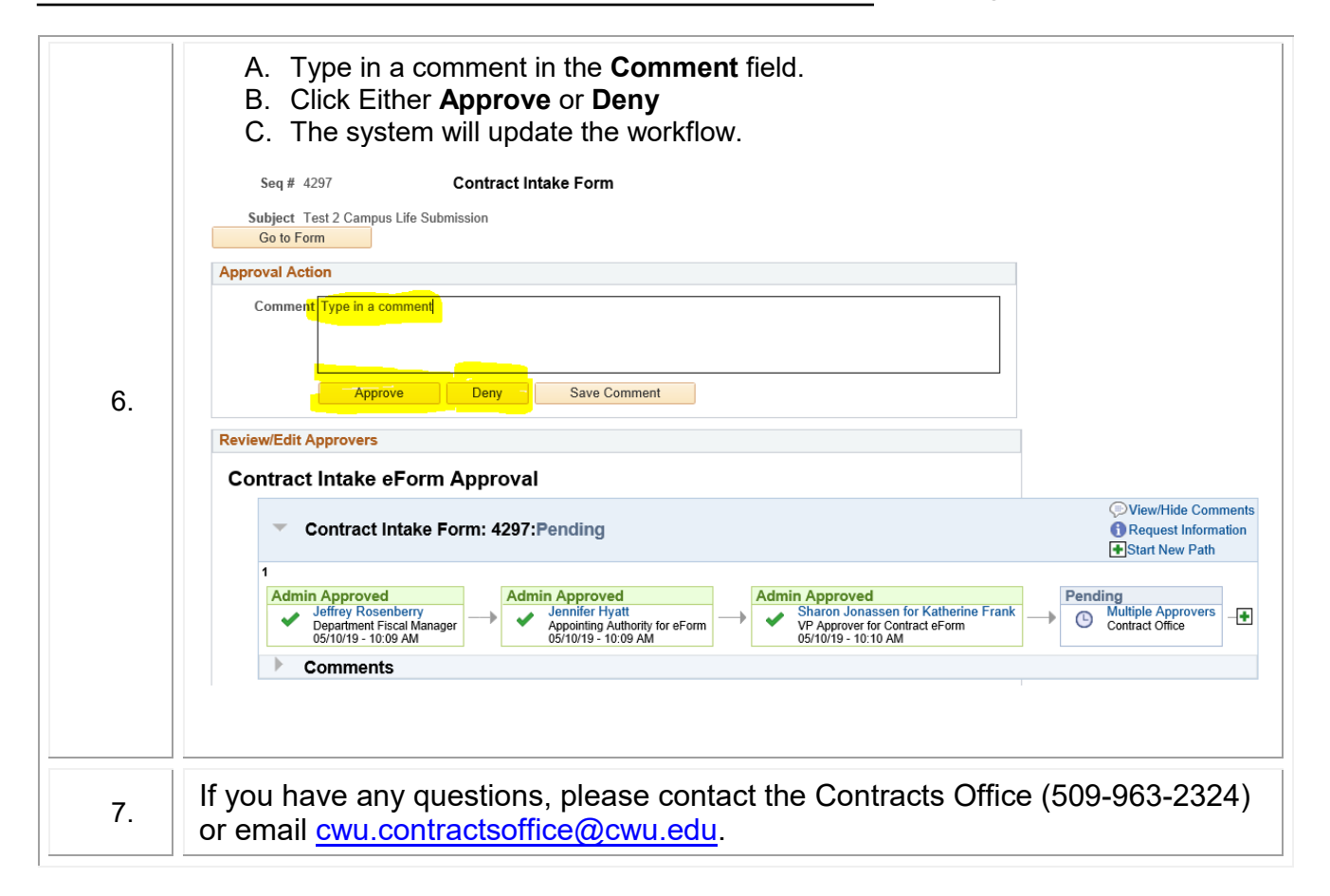